## Mobile Printing @ SB Library

With our MobilePrint Service, you can use your computer or mobile device to print to the Library's printers from *anywhere*.

Black and white pages are \$.10 a side and color are \$.20 a side.

## Printing from a Personal Computer:

- 1. Go to http://printeron.net/sbcl/library or scan the QR code to the right.
- 2. Select the **printer** for your preferred document needs. The Duplex option is 2sided printing. Enter your email address.
- 3. Select the document by browsing your computer for the file.
- 4. Select the **green print icon**. A new screen will appear with the status of your print job and a reference number.
- 5. At the Library Print Release station, select Release a Print Job. Enter your email address used to send the print job.
- 6. Select **Print** on the print release computer.
- 7. You can then pay with cash in the green box next to the printer or ask the librarian how to pay with card at the Circulation Desk.

## Printing with the PrinterOn App:

- 1. Download from your device's app store PrinterOn
- 2. Select No Printer Selected
- 3. Select **Search**. Type in *South Burlington Public Library* and select desired printer.
- 4. From the home screen, select documents, photos or web to choose the item you would like to print. Enter your email address.
- 5. At the library Print Release Station, select Release a Print Job. Enter your email address used to send the print job.
- 6. Select **Print** on the print release computer.
- 7. You can then pay with cash in the green box next to the printer or ask the librarian how to pay with card at the Circulation Desk.

## Printing from Email:

- 1. Email from any device directly to the Library print system. The printer will only print the body of the message, NOT attachments.
- 2. For black and white 1-sided pages: email sbpl-library-bw@printspots.com
- 3. For black and white 2-sided pages: email sbpl-library-bw-duplex@printspots.com
- 4. For color 1-sided pages: email sbpl-library-color@printspots.com
- 5. For color 2-sided pages: email sbpl-library-color-duplex@printspots.com
- 6. At the library Print Release Station, select Release a Print Job.
- 7. Enter your email address used to send the print job.
- 8. Select **Print** on the print release computer.
- 9. You can then pay with cash in the green box next to the printer or ask the librarian how to pay with card at the Circulation Desk.

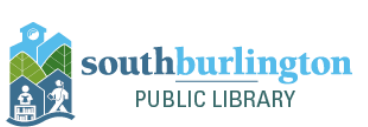

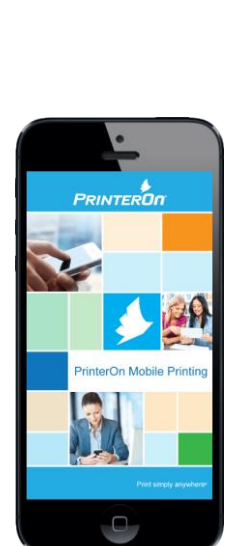

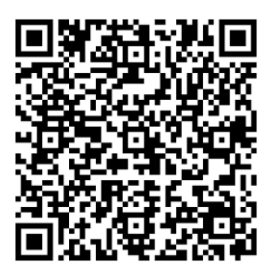